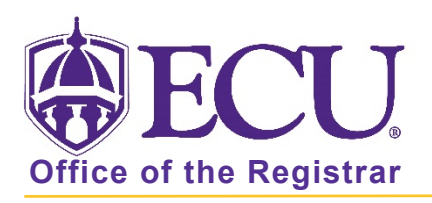

## How do I add emergency contact information?

- 1. Log into Pirate Port using your Pirate ID and Passphrase.
- 2. Click the My Information card in Pirate Port.

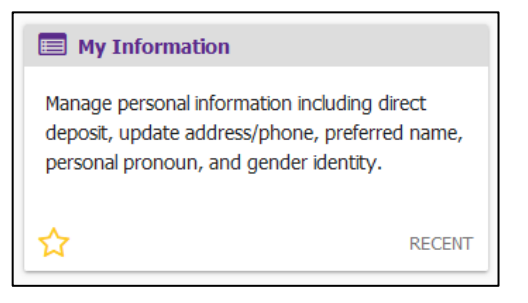

3. Click on Personal Information.

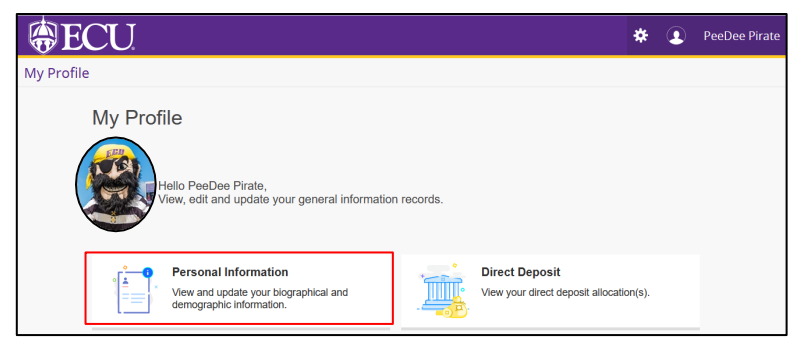

4. Under the Emergency Contact section, click Add New.

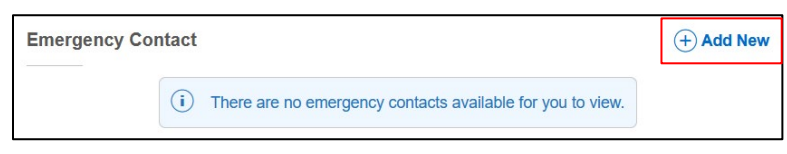

5. Add emergency contact information.

|                     | oomaa |                   |                 |  |
|---------------------|-------|-------------------|-----------------|--|
| Order               |       |                   |                 |  |
| 1                   | ~     |                   |                 |  |
| First Name          |       | Middle Name       | Last Name       |  |
| Enter First Name    |       | Enter Middle Name | Enter Last Name |  |
| Relationship        |       |                   |                 |  |
| Select Relationship | ~     |                   |                 |  |
| Phone Number        |       |                   |                 |  |
| Area Code           |       | Phone Number      | Extension       |  |

6. Click Add to save.